## Online hygiejnekursus Langkærgård

https://order.esmiley.dk/courses/order?p=1

Nedenunder kan du se hvordan du udfylder oplysningerne.

VÆR OPMÆRKSOM på at du skal vælge "OFFENTLIG" under fakturaoplysninger. Ellers kan du ikke skrive vores EAN nummer ind.

| esmiley                                                   | Kursusbesti                                  | lling                |                            |         |                                | <b></b>    |
|-----------------------------------------------------------|----------------------------------------------|----------------------|----------------------------|---------|--------------------------------|------------|
| V                                                         | ælg kursus                                   | Indtast stamdata     | Bekræft ordre              |         | Betaling                       | Tag kursus |
| Du har følgende kurser i<br>Certifikatkurse<br>DKK 490,00 | <sup>din indkøbsvogn</sup><br>us i Fødevareh | nygiejne             | Antal -                    |         | Pris<br>DKK 490,00             |            |
| Fakturaoplys<br>Virksomhed<br>Goffentlig<br>Privatperson  | sninger                                      |                      |                            |         |                                |            |
| *Virksomhedsnavn                                          | Ø Bofæll                                     | leskabet Langkærgård | *Kontaktperson             | 0       | DIT NAVN                       |            |
| *CVR/SE nummer                                            | 29188                                        | 327                  | *Din e-mail                | 9       | DINMAIL@furesoe.dk             |            |
| ^EAN                                                      | 5798008                                      | 528688               | <sup>^</sup> leletonnummer | Ø       | 72164782                       | _          |
| Adresse                                                   | Højelo                                       | oft Vænge 4          | faktura                    |         | 1                              |            |
| Postnummer                                                | 3500                                         |                      | Eventuel Aftalekode        | 0<br>0  |                                |            |
| DV                                                        | Værlø                                        | se                   |                            |         |                                |            |
| A and                                                     | 0                                            |                      | — lo tok oond min n        | hodor o | m agaphontrol fadouaralouan ag |            |

| Herefter vælger du den grønne boks, som nedder Faktura/EAN | Herefter vælger | du den grønne | boks, som h | nedder Faktura/EAN |
|------------------------------------------------------------|-----------------|---------------|-------------|--------------------|
|------------------------------------------------------------|-----------------|---------------|-------------|--------------------|

| https://furesoe.nexus.kmd.dk/log × @ eSmiley | x +                                                                                                    |
|----------------------------------------------|----------------------------------------------------------------------------------------------------|
| og ind                                       | swimm                                                                                                    |
|                                              | Continue Kursusbestilling                                                                                         |
|                                              |                                                                                                    |
|                                              |                                                                                                    |
|                                              | Vælg kursus Indtast stamdata Bekræft ordre Betaling Tag kursus                                                    |
|                                              | 000                                                                                                    |
|                                              |                                                                                                    |
|                                              | Kontroller din ordre                                                                                              |
|                                              | Bofælleskabet Langkærgard DIT NAVN<br>Højeloft Vænge 4 DINMAIL@furesoe.dk                                         |
|                                              | 3500 Værløse 72164782<br>Denmark                                                                                  |
|                                              | CVR/SE: 29188327<br>EAN: 5798008526688                                                                            |
|                                              | Ekstra information til faktura                                                                                    |
|                                              |                                                                                                    |
|                                              | Kursus Ennedspins Antai Pris                                                                                      |
|                                              |                                                                                                    |
|                                              | Marris (25%) DKK 122.50                                                                                           |
|                                              | Total (inkl. mores) DKK 612-50                                                                                    |
|                                              |                                                                                                    |
|                                              | Jeg har læst og forstået generelle vilkår.                                                                        |
|                                              | Væla den anskøde betallingsmetode                                                                                 |
|                                              |                                                                                                    |
|                                              | ← Tilbage                                                                                                    |
|                                              | C Kreditkort/Dankort C Faktura/EAN                                                                                |
|                                              |                                                                                                    |
|                                              | © Copyright 2022 eSmiley A/S - Richard Mortensens Vej 61, 2300 Kabenhavn S - info@esmiley.dk - ttf. +45 7026 5555 |
|                                              |                                                                                                    |

## Herefter skal du bekræfte din mail, og trykke på den grønne boks, som hedder

| https://furesoe.nexus.kmd.dk/log X 🕑 eSmiley | × +                                  |                       |                           | ~ - 0 X   |
|----------------------------------------------|--------------------------------------|-----------------------|---------------------------|-----------|
| ← → C ☆ 🔒 order.esmiley.dk/courses/order/pay | ment-invoice                         |                       |                           | 🖻 🖈 🔲 🌲 : |
| O Log ind                                    |                                      |                       |                           |           |
|                                              | esmiley Kursusbestilling             |                       |                           |           |
|                                              |                                      |                       |                           |           |
|                                              |                                      |                       |                           |           |
|                                              |                                      |                       |                           |           |
|                                              | Vælg kursus Indtast stamdata Bekra   | eft ordre Betaling T. | ag kursus                 |           |
|                                              | 0                                    |                       |                           |           |
|                                              | Eå tilsondt foktura                  |                       |                           |           |
|                                              | ra lisenul laktula                   |                       |                           |           |
|                                              | Fakturadetaljer                      |                       |                           |           |
|                                              |                                      |                       |                           |           |
|                                              | DIT NAVN<br>Højeloft Vænge 4         |                       |                           |           |
|                                              | 3500 Værløse                         |                       |                           |           |
|                                              | 72164782                             |                       |                           |           |
|                                              |                                      |                       |                           |           |
|                                              | Total (inkl. moms): DKK 612.50       |                       |                           |           |
|                                              | Total (Intel Horizy), Direct e lagee |                       |                           |           |
|                                              |                                      |                       |                           |           |
|                                              |                                      | *Bekræft din e-mail   |                           |           |
|                                              |                                      |                       |                           |           |
|                                              |                                      |                       |                           |           |
|                                              | ← Tilbage                            | C Bekrae              | R e-mail og godkend ordre |           |
|                                              |                                      |                       |                           |           |
|                                              |                                      |                       |                           |           |

Bekræft e-mail og godkend ordre

| Copyright 2022 eSmiley A/3 - Richard Montensions Vej 61, 2300 Kabenhawn S - Into@esmiley.dk - bf. +45 7026 5555 |   |   |   |   |            |   |  |  |               |             |           |
|----------------------------------------------------------------------------------------------------|---|---|---|---|------------|---|--|--|---------------|-------------|-----------|
| 🗄 🔎 Skriv her for at søge                                                                                       | ŧ | - | 0 | 6 | <b>o</b> z | 0 |  |  | 💼 Seneste nyt | ^ d× ∉ 09:4 | 9<br>2022 |
|                                                                                                    |   |   |   |   |            |   |  |  |               |             | _         |